# **Troubleshoot Catalyst Center Licensing Use Cases and Workflows**

## Contents

| Introduction                                                                                                  |
|----------------------------------------------------------------------------------------------------|
| Prerequisites                                                                                                 |
| Requirements                                                                                                  |
| Components Used                                                                                               |
| Background Information                                                                                        |
| Scenarios                                                                                                    |
| Scenario 1: Device License Registration via Cisco Catalyst Center License Manager: Legacy Method              |
| Scenario 2: Device License Registration via Cisco Catalyst Center License Manager: CSLU Reporting<br>Workflow |
| Prerequisites                                                                                                 |
| Cisco Catalyst Center                                                                                         |
| Network Device                                                                                                |
| Scenario 3: License Migration between Virtual Accounts                                                        |
| Scenario 4: License Migration between Smart Accounts                                                          |
| Scenario 5: Change of SSM Connection Mode                                                                     |
| Scenario 6: Integration of Smart Account with Cisco Catalyst Center                                           |
| Scenario 7: Change of License Level                                                                           |
| Related Information                                                                                           |

## Introduction

This document describes different Cisco Catalyst Center licensing scenarios that are frequently encountered.

## Prerequisites

## Requirements

There are no specific requirements for this document.

## **Components Used**

This document is not restricted to specific software and hardware versions.

The information in this document was created from the devices in a specific lab environment. All of the devices used in this document started with a cleared (default) configuration. If your network is live, ensure that you understand the potential impact of any command.

## **Background Information**

This document provides the step-by-step details of how to use the License Manager workflow of Cisco

Catalyst Center (formerly known as DNA Center) for device license registration, license migration between Virtual Accounts via CSSM, and so on.

## Scenarios

### Scenario 1: Device License Registration via Cisco Catalyst Center License Manager: Legacy Method

Step 1. Log into Cisco Catalyst Center via admin credentials or via a custom role with super-admin privileges.

Step 2. Navigate to **Hamburger** and select **Tools > License Manager**.

| Cis                                                                             | co DNA Center                 |             |                                         |
|---------------------------------------------------------------------------------|-------------------------------|-------------|-----------------------------------------|
| 01<br>F                                                                         | Design<br>Policy<br>Provision | ><br>><br>> | Discovery<br>Topology<br>Command Runner |
| 20<br>20<br>20<br>20<br>20<br>20<br>20<br>20<br>20<br>20<br>20<br>20<br>20<br>2 | Assurance<br>Workflows        | >           | License Manager<br>Template Editor      |
| ×                                                                               | Tools                         | >           | Wide Area Boniour                       |
| ß                                                                               | Platform                      | >           | Security Advisories                     |
| Ð                                                                               | Activities                    |             | Network Reasoner                        |
| E                                                                               | Reports                       |             |                                         |
| <u>ين</u> ې                                                                     | System                        | >           |                                         |
|                                                                                 | Explore                       |             |                                         |

Step 3. Select **Devices** tab and use the **Filter** option or scroll through the table to find the devices whose licenses you want to register.

| ≡ 🚓 DNA Center                              | Tools / License Manager                                                  | * C @ @ C  R #**                                                           |
|---------------------------------------------|--------------------------------------------------------------------------|----------------------------------------------------------------------------|
| Overview Licenses Devices                   | Reporting Sync Status                                                    |                                                                            |
| Q Search Hierarchy                          | Some of your license compliance requirements have not be                 | een met. Learn more.                                                       |
| v 0 Grant                                   | •                                                                        | Global                                                                     |
| Unassigned Devices     Advant test          | (i) Three (3) Information Alerts on this page. Expand to see de          | etañs. X                                                                   |
| > Al Adhyabiti.                             | Devices (15)                                                             | ٠                                                                          |
| > di Avest<br>> di Avest<br>                | License Level + All -> License Mode + All ->                             |                                                                            |
| ) A Dates Test                              | Q. Filter by Device Name. Use colume filters to filter by other attribu- | den. 🖓                                                                     |
| 98 Gautani<br>98 Gautani-Test<br>> 40 India | 1 Selected Actions v T Upload CSV                                        | Recent Tasks As at: Oct 18, 2023 2.45 PM () analy IP Address Device Series |
| > Al Mexico<br>> Al Mexico                  | C3750X-487-S-pod-1482.cises.com 51 Swit                                  | thes and Hubs 10.197.314.99 Cisco Catalyst 3750 Series                     |
| A TEST                                      | B WS-C2850-487-6 51 Swit                                                 | thes and Hubs 192,168.0.1 Cisco Catalyst 3850 Series                       |

Step 4. Select the check box next to each device whose license you want to register, then choose Actions > Manage Smart License > Register.

| ≡ 🚓 DNA Center                      | Tools / License Manager 🌣 Q 🖉                                               | 0 O Q   A 🖛                    |
|-------------------------------------|-----------------------------------------------------------------------------|--------------------------------|
| Overview Licenses Devices           | Reporting Sync Status                                                       |                                |
| Q, Search Herarchy                  | Some of your license compliance requirements have not been met. Learn more. |                                |
| ~ 0 Global                          | Q Global                                                                    |                                |
| Unassigned Devices     M Absur test | () Three (3) Information Alerts on this page. Expand to see details.        | ×                              |
| > Aleystell                         | Devices (15)                                                                | ٠                              |
| > di Aveat<br>> di Australia        | License Level + All - License Mode + All -                                  |                                |
| > di Diatau Test                    | Q. Filter by Device Name. Use column filters to filter by other attributes. | Ÿ                              |
| ull Gautami<br>ull Gautami-Text     | 1 Selected Actions A 17 Upload CDV 🛞 Recent Tasks                           | As of Oct 18, 2023 3.46 PM     |
| > di India                          | Orange License     Device Family     P Address                              | Cevice Series                  |
| > de Maxico<br>> de sext27          | Charge Virtual Account ;1 Switches and Hubs 10.197.214.99                   | Cinco Catalyst 3750 Series !   |
| 4h TEST                             | Manage Smart License > Register Instant Michael 102 108 0.2                 | Closer Catalogs 2007 Factors 1 |
|                                     | Manage License Reservation > Deregister                                     | Costo Catalyni Debel Debels I  |
|                                     | Deposit Traditional Licenses 25 Switches and Hubs 10.88.174.47              | Cisco Catalyst 3850 Series I   |

Step 5. Choose the Virtual Account where the respective license is deposited and click Continue.

| Register | Smart | License |  |
|----------|-------|---------|--|
|----------|-------|---------|--|

#### SMART ACCOUNT

| Name | Cisco Systems, TAC    | Domain            | tac.cisco.c | om                                                    |
|------|-----------------------|-------------------|-------------|-------------------------------------------------------|
| Q s  | earch Table           |                   |             |                                                       |
|      | Name •                | Cisco DNA License | Count       | Description                                           |
| 0    | Bangalore DNAC<br>TAC | 0                 |             | DNAC TAC-POD's Device Licenses are<br>deposited here. |
| 0    | NMS                   | 0                 |             |                                                       |
|      |                       |                   |             |                                                       |
|      |                       |                   |             |                                                       |
|      |                       | Showing           | 2 of 2      |                                                       |
|      |                       | Cancel            | c           | ontinue                                               |

Step 6. Cisco Catalyst Center prompts whether the change is to be applied immediately or later. Choose the desired option and click **Confirm**.

| Register Smart License                                    |         |
|-----------------------------------------------------------|---------|
| Registering 1 device(s) to Bangalore DNAC TAC Now O Later |         |
| Task Name*<br>License mode update                         |         |
|                                                           |         |
| Cancel                                                    | Confirm |

Scenario 2: Device License Registration via Cisco Catalyst Center License Manager:

## **CSLU Reporting Workflow**

- On DNA Center release 2.2.1.0 and devices running 17.3.2 or higher:
  - · Devices are no longer required to get registered with CSSM
  - License usage information will be stored in a secured location on the device
     RUM or Usage Reports
  - · Now, Cisco DNA Center is going to pull the reports and upload it to CSSM
  - · Uploads can be done periodically or on demand basis
  - · CSSM go through reports and make the respective updates on Virtual Account
  - · After that, CSSM is going to sent and Acknowledge to DNAC if report is good
  - Finally, Cisco DNA Center is going to update the license status on GUI and on the Device itself
  - Cisco DNA Center can generate PDF reports for users

### Prerequisites

### **Cisco Catalyst Center**

- Cisco Catalyst Center must be running on the release 2.2.1.0 and later.
- Cisco Catalyst Center must be able to communicate with CSSM portal and be able to reach **tools.cisco.com**.
- Correct SSM Connection mode must be chosen on Catalyst Center. CSLU workflow is not applicable for On-Prem CSSM (Satellite Server) as of Catalyst Center release 2.3.5.5.
- CSLU workflow is not applicable for AireOS Wireless Controllers (Models: 3504, 5520, 8540).

### **Network Device**

- Device must be running on Cisco IOS® XE 17.3.2 or later and must have enough space in flash for the Rum report.
- Device must have **netconf-yang** model configured and Cisco Catalyst Center must be able to communicate with the device over Netconf port 830.

#### To validate:

show run | sec netconf-yang

i. During Device discovery on Cisco Catalyst Center, the **Netconf** parameter under credentials section must be enabled.

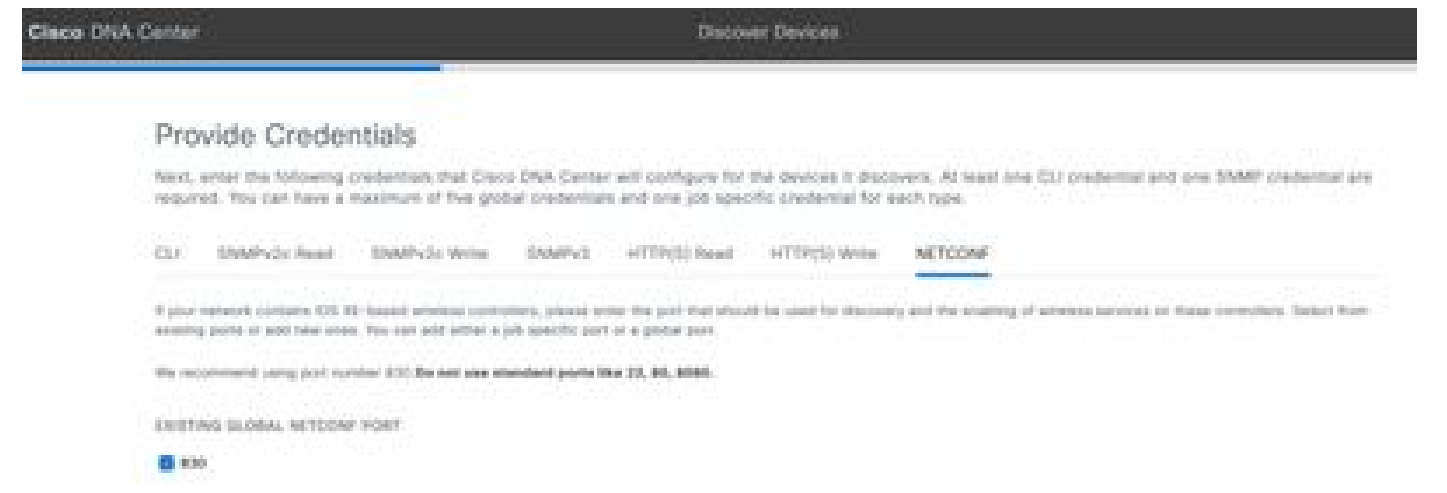

ii. If the **Netconf** parameter was not enabled at the time of **Device Discovery**, use the **Edit Device** option on the Cisco Catalyst Center Inventory to enable it.

| redentials              | Management IP                                     | Resync Interval                                     | Device Role                                                                                                    |
|-------------------------|---------------------------------------------------|-----------------------------------------------------|----------------------------------------------------------------------------------------------------|
| SNMP*                   |                                                   |                                                     |                                                                                                    |
| SNMP Retr               | es and Timeout*                                   |                                                     |                                                                                                    |
| HTTP(S)                 |                                                   |                                                     |                                                                                                    |
| NETCONF                 |                                                   |                                                     |                                                                                                    |
| Port                    |                                                   |                                                     |                                                                                                    |
| 830                     |                                                   |                                                     |                                                                                                    |
| Service States of       |                                                   | HW                                                  |                                                                                                    |
| NETCONF<br>Catalyst 900 | with user privilege 15<br>0 series Switches and 1 | is mandatory for enablir<br>09800 Series Wireless I | ng Wireless Services on Wireless capable devices such as<br>Controllers. The NETCONF credentials are required to connect. |

• Device must have the **sdn-network-infra-iwan** trustpoint installed; this is done by the Cisco Catalyst Center.

To validate:

show crypto pki trustpoint sdn-network-infra-iwan (To check the trustpoint)

show crypto pki certificates verbose sdn-network-infra-iwan (To check the trustpoint in detail)

• If the **sdn-network-infra-iwan** trustpoint is not installed, do these steps:

Step 1. Log into Cisco Catalyst Center via admin credentials or via a custom role with super-admin

privileges.

Step 2. Navigate to **Hamburger** and select **Provision** > **Inventory**.

Step 3. Select the device you want to install the trustpoint on, click Actions > Telemetry > Update Telemetry Settings.

| Clace DNA Center                                                          |                                                                                        | Provision                                 | / No | sect Devices                     | / Inventory                    |                             |                | Providence Program | <b>G B G G</b>      | 0.0           |
|---------------------------------------------------------------------------|----------------------------------------------------------------------------------------|-------------------------------------------|------|----------------------------------|--------------------------------|-----------------------------|----------------|--------------------|---------------------|---------------|
| Inertony Properties Inter                                                 | tory insights                                                                          |                                           |      |                                  |                                |                             |                |                    |                     |               |
| C. Search Henry T                                                         |                                                                                        |                                           |      |                                  |                                | ×                           |                |                    |                     |               |
| < 8 these                                                                 |                                                                                        |                                           |      |                                  | Ciobal                         |                             |                |                    |                     | 5- M          |
| <ul> <li>Dramspred Devices</li> <li>dr India</li> <li>dr India</li> </ul> | norden og<br>regen inventory -<br>Viter   Øiter bere teg -<br>Viter   Øiter bere teg - | New YO I N                                |      | ar   Electric                    |                                |                             |                | Au                 | r. t. ce me 🖾 Deper | Chanan        |
|                                                                           | Berlin Name - P As                                                                     | Software Image                            | ,    | Reschability ()                  | that there 🔿                   | Manager Milling 🚷           | Comptance 💭    | Real Board         | line .              |               |
|                                                                           | 🔳 () . 1000-1.4 ann () . 115.                                                          | Provision                                 | 1    | • hereitette                     | a failet                       | <ul> <li>Manaped</li> </ul> | • Non-Complete |                    |                     | 64 - 64 Miles |
|                                                                           |                                                                                        | Selamatry                                 |      | Enable Approxi                   | in terenetry                   |                             |                |                    |                     |               |
|                                                                           |                                                                                        | Device Redicement<br>Others<br>Complement | 5    | States Applica<br>Update Science | ine Tolorisatey<br>ny Settinge |                             |                |                    |                     |               |

Step 4. Select Force Configuration Push and click Next

| Uţ | odate Telemetry Settings     |                                                   |                                    | × |
|----|------------------------------|---------------------------------------------------|------------------------------------|---|
| ~  | Force Configuration Push ()  |                                                   |                                    |   |
|    | GLOBAL/INDIA/BANGALORE/BOL14 | 9500-1.dr.com<br>The following settings will be d | eployed during assignment to site. |   |
|    | 9500-1.dr.com                | Syslog Server                                     | Cisco DNA Center                   |   |
|    |                              | Netflow Collector                                 | Cisco DNA Center                   |   |
|    |                              | Cisco TrustSec (CTS) Credentials                  | Yes                                |   |
|    |                              | Wireless Streaming Telemetry                      | Yes                                |   |
|    |                              | SNMP Trap Receiver                                | Cisco DNA Center                   |   |
|    |                              | DTLS Ciphersuite                                  | Skipped                            |   |
|    |                              | AP Impersonation                                  | Enabled                            |   |
|    |                              | Cisco TrustSec (CTS) Credentials                  | Yes                                |   |
|    |                              | Syslog Level                                      | 6 - Information Messages           |   |
|    |                              | Controller Certificates                           | Yes                                |   |
|    |                              |                                                   |                                    |   |
|    |                              |                                                   |                                    |   |
|    |                              |                                                   |                                    |   |
|    |                              |                                                   |                                    |   |
|    |                              |                                                   |                                    |   |
|    |                              |                                                   |                                    |   |
|    |                              |                                                   |                                    | _ |
|    |                              |                                                   | Cancel Next                        |   |

Step 5. Select Now and click on Apply. This has no effect on production.

| Update Telemetry Settings                                                                                                    | ×     |
|----------------------------------------------------------------------------------------------------|-------|
| Now Clater     Generate configuration preview     Creates preview which can be later used to deploy on selected devices. View status in Work Items     Task Name*     Update Telemetry Settings Task |       |
|                                                                                                    |       |
|                                                                                                    |       |
|                                                                                                    |       |
| Cancel Back Ap                                                                                                    | ety . |

If all prerequisites are met then do these next steps to execute the **Reporting Workflow**:

Step 1. Log into Cisco Catalyst Center via admin credentials or via a custom role with super-admin privileges.

## Cisco DNA Center

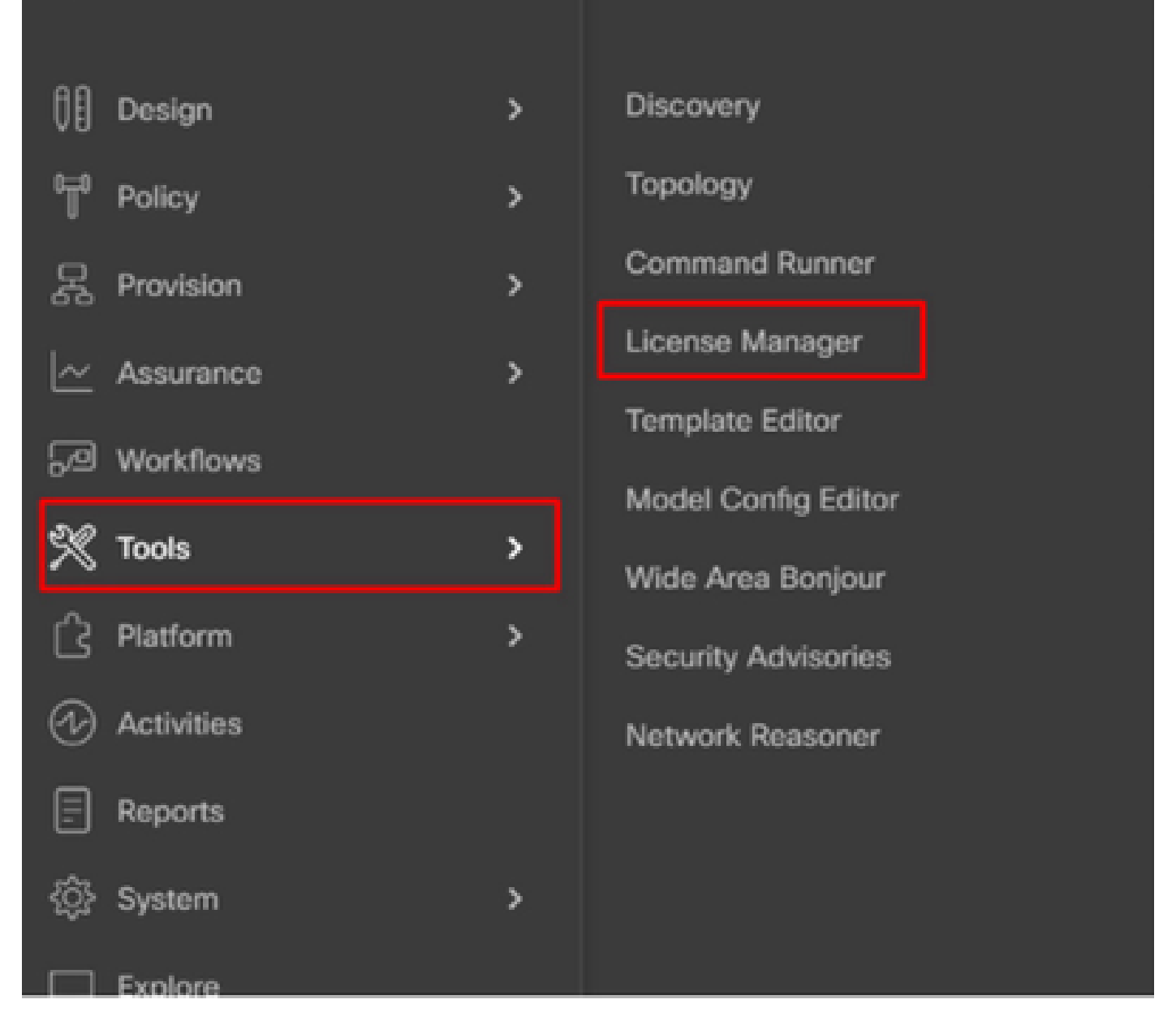

Step 2. Navigate to **Hamburger** and select **Tools > License Manager**.

Step 3. Select the **Reporting** tab and locate the **Smart License Compliance** dashlet; click on the dashlet to launch the workflow.

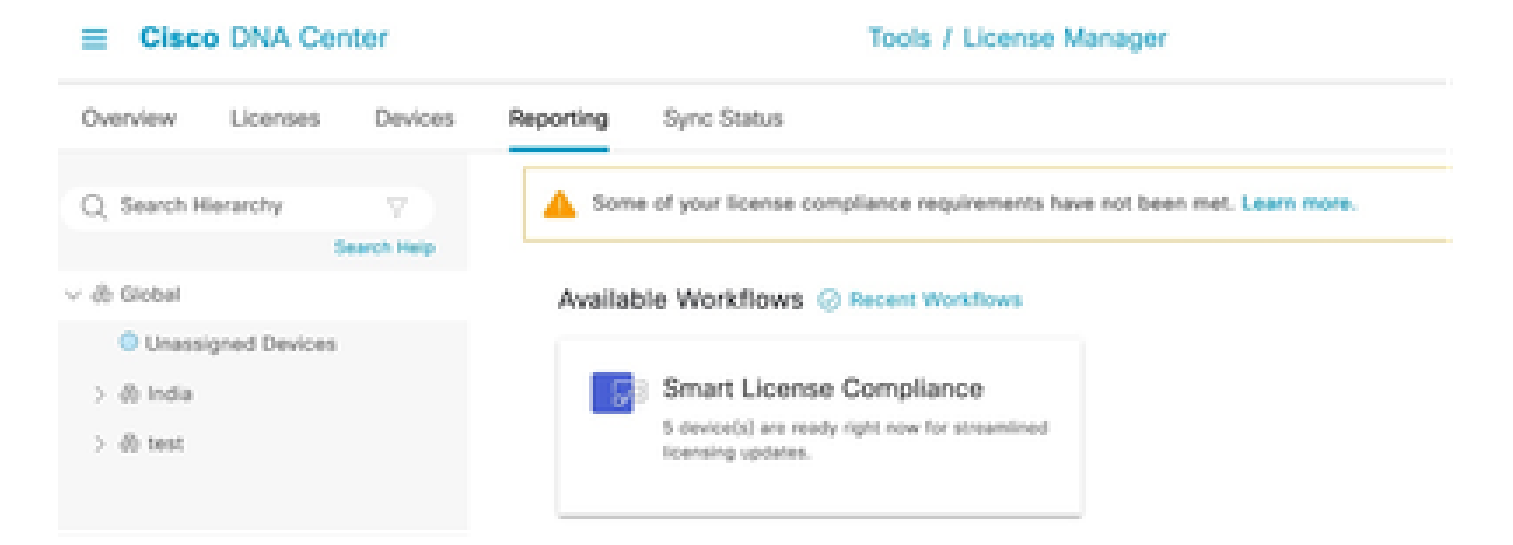

Step 4. Select the **Smart Account** and **Virtual Account** where the device licenses are stored and click **Next**.

| •    | Clace DNA Center                             | Smart License Compliance                                                                                            | 9.004 |
|------|----------------------------------------------|----------------------------------------------------------------------------------------------------|-------|
| S    | elect Smart Account                          |                                                                                                    |       |
| 14   | s utilized, you may appoint it devices by si | na annual second reconstruction and the production and a recorder account to record or<br>Be of by selection later. |       |
|      | larfaid on: Oecamiser 104 3000, 4.10.51 PM   |                                                                                                    |       |
|      | Barth Reconstraints                          |                                                                                                    |       |
| 1    | hart. Resource"                              |                                                                                                    |       |
| -    | tere Bystems, 1AC                            |                                                                                                    |       |
| 10   | load Account                                 |                                                                                                    |       |
| 8.   | ingutors DRAIC THC                           | v                                                                                                    |       |
|      |                                              |                                                                                                    |       |
|      |                                              |                                                                                                    |       |
|      |                                              |                                                                                                    |       |
|      |                                              |                                                                                                    |       |
|      |                                              |                                                                                                    |       |
|      |                                              |                                                                                                    |       |
|      |                                              |                                                                                                    |       |
|      |                                              |                                                                                                    |       |
|      |                                              |                                                                                                    |       |
| 0 04 | A AL CARGES LOOK                             |                                                                                                    | No.   |
|      |                                              |                                                                                                    |       |

Step 5. Choose the device whose license utilization you want to report.

Smart License Compliance

#### Choose Sites and Devices

There are 6 network device(s) across several sites which are running IOS 17.3.2 or greater. You can choose to link all of them right now, or just a subset. If you can't link with the Caco Smart Software manager now, you may link at any time tater.

| A suspense of the      |       |                                  |                             |                                                    |              |                |                   | 0 0                          |
|------------------------|-------|----------------------------------|-----------------------------|----------------------------------------------------|--------------|----------------|-------------------|------------------------------|
| Search Parameters of   | -0    | Search Table                     |                             |                                                    |              |                |                   | 7                            |
| v à total              |       | (holos Note 1                    | Burles Parity               | Basics Barbas                                      | P. Million   | Schwart Vestor | Ones (MA Electron | Last Bahout                  |
| 2 di tata<br>2 di tata | •     | MIN-1-drawn                      | (2. Decisions and<br>Make   | Gaus Catalyst 2000 Sarias Salisitan                | 101210-0002  | 12.6.1         | Advantage         | December 8, 2023 4:27<br>PM  |
|                        | 0     | form-1.8 per-                    | + Bosters                   | Once KON Series Integrated Services Routers        | 101163063    | 11.3.2         | Nym.              | November 18, 2023 8:06<br>AM |
|                        | 0     | Nation-2.4t core                 | + hovers                    | Cinco 4000 Sarles Integrated Services<br>Routers   | 17210.006.10 | 12.6.4         | 545               | 54                           |
|                        | 0     | pod7-1200-2.0.com                | :1 Sectores and<br>Note     | Clean Catalyst 1000 Series Switches                | 101210-0004  | 17.3.5         | Advantage         | 54                           |
|                        | 0     | pmd7~1000-<br>merk.ak.com        | )2 Declarities and<br>Males | Once Catalyst 1000 Series Setutes                  | 172210-0002  | 12.6.1         | Advantage         | 54                           |
|                        | 0     | 900, () - 40, courts<br>() - 60% | A Worker<br>Controller      | Circo Catalyst 1000 Series Wireless<br>Controllers | 1212002001   | 11.1.2         | Advertige         | 6.4                          |
|                        | 1.940 |                                  |                             |                                                    |              |                | Shoe Records      | 89.116 ( 0 )                 |
| C foll At charges send |       |                                  |                             |                                                    |              |                |                   | hest New                     |

### Step 6. Modify the **Reporting** interval, if required.

| Cisco DNA          | Center                       | Smart License Compliance                                          | 0000                                                          |
|--------------------|------------------------------|-------------------------------------------------------------------|---------------------------------------------------------------|
| Modify Pol         | licy                         |                                                                   |                                                               |
| The policy defines | how often the network device | (c) will report their feature usage. It overrides the default pol | icy which enables only the core functionality on each device. |
| POLICY SETTINGS    |                              |                                                                   |                                                               |
| Policy Name        |                              |                                                                   |                                                               |
| Policy Description | NA                           |                                                                   |                                                               |
| Policy Version     |                              |                                                                   |                                                               |
| Smart Account      | Cisco Systems, TAC           |                                                                   |                                                               |
| Reporting Interval | 30 Days ModPy                |                                                                   |                                                               |
| CSSW POLICY        |                              |                                                                   |                                                               |
| 100 million        | First Report Willia          | Report Unage Every                                                | Report After Usage Change                                     |
|                    |                              | No data to display                                                |                                                               |

Step 7. Review the summary of devices and click Next to trigger Reporting.

| E Cisco DNA Co                                   | rtor                                                                                                    | Smart License Com                   | License Compliance |                  |                 |          |  |  |  |  |
|--------------------------------------------------|----------------------------------------------------------------------------------------------------|-------------------------------------|--------------------|------------------|-----------------|----------|--|--|--|--|
| Sync Data w                                      | ith Cisco                                                                                                    |                                     |                    |                  |                 |          |  |  |  |  |
| When you click "Next"<br>A report will be genera | When you click "Next" Claco DNA Center is going to retrieve the usage data from the device(x) and then send the data to CSSM.<br>A report will be generated once that completes. |                                     |                    |                  |                 |          |  |  |  |  |
| Submitting Devices                               |                                                                                                    |                                     |                    |                  |                 |          |  |  |  |  |
| Q Search Table                                   |                                                                                                    |                                     |                    |                  |                 | $\nabla$ |  |  |  |  |
| Device Name =                                    | Device Family                                                                                                    | Device Series                       | P Address          | Software Version | Once DNA Upwere |          |  |  |  |  |
| 9500-1.dr.com                                    | ;1 Switches and Hubs                                                                                                    | Cisco Catalyst 9500 Series Switches | 172.18.100.3       | 12.6.1           | Advantage       |          |  |  |  |  |

#### E Cisco DNA Center

- 6876

#### Summary

These are the following operations performed in this flow.

#### Syncing Data

Sending device license usage data to CSSM. The time taken to sync this data depends on the size of usage data and number of requests gueued for processing on CSSM.

| 100               | -  | 100   |      | 1000 |        |        |
|-------------------|----|-------|------|------|--------|--------|
| Control 10        | 81 | HC:Lt | 100  | 1000 | 10 M B |        |
| Provide and a set |    | 1000  | 1.00 |      | -      | <br>80 |

| • * | tohing Usage Report         |                                                             |  |
|-----|-----------------------------|-------------------------------------------------------------|--|
|     | Device -                    | liatus                                                      |  |
|     | 9500-1.dx.com(172.19.100.3) | Usage consumption report collected from device successfully |  |

#### E Cisco DNA Center

Smart License Compliance

#### Summary

These are the following operations performed in this flow.

#### Syncing Data

Sending device license usage data to CSSM. The time taken to sync this data depends on the size of usage data and number of requests queued for processing on CSSM.

Overall Sync Progress

| -  |                             |                                                                           |  |
|----|-----------------------------|---------------------------------------------------------------------------|--|
|    | Fatching Usage Report       |                                                                           |  |
| ÷ø | Uploading Usage Report      |                                                                           |  |
|    |                             |                                                                           |  |
|    | Dente -                     | Items     Trans commenties sense uniquited to Place 1914 should write the |  |
|    | 9500-1.ak.com(172.19.100.3) | acknowledgement                                                           |  |

#### Summary

```
These are the following operations performed in this flow.
```

#### Syncing Data Sending device license usage data to CSSM. The time taken to sync this data depends on the size of usage data and number of requests queued for processing on CSSM. Overall Sync Progress

| - |   |                              | 0 |
|---|---|------------------------------|---|
|   |   |                              |   |
| 3 | 0 | Fetching Usage Report        |   |
| 5 | 0 | Uploading Usage Report       |   |
| 5 | 0 | Provisioning Acknowledgement |   |

### Scenario 3: License Migration between Virtual Accounts

Step 1. Log into Cisco Catalyst Center via admin credentials or via a custom role with super-admin privileges.

#### Step 2. Log into software.cisco.com and select Manage Licenses.

| Ŧ | Cisco Software Central                                                                   | cisco                                                      |                                                                                      | ର୍ Θ 🏟 |
|---|------------------------------------------------------------------------------------------|------------------------------------------------------------|--------------------------------------------------------------------------------------|--------|
|   |                                                                                          | 897711717                                                  | B (network)                                                                          |        |
|   | Cisco Softw<br>Access energines you need to active and man<br>your Chico Smart Liberton. | vare Central                                               |                                                                                      |        |
|   | Download and                                                                             | manage                                                     |                                                                                      |        |
|   | Smart Software Manager                                                                   | Download and Upgrade                                       | Traditional Licenses                                                                 |        |
|   | Track and manage your loanses. Convert traditional loanses to Smart Leanses.             | Download new software or updates to your current software. | Generate and manage PAE-based and other<br>device licenses, including-demo licenses. |        |
|   | Mercele Rosener 3                                                                        | Access doublests 3                                         | Access 100 N                                                                         |        |

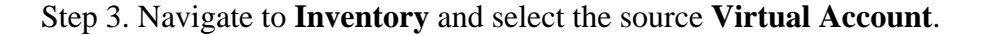

Cisco Software Central > Smart Software Licensing

## Smart Software Licensing

| Alerts Inventory   | Convert to Smart Licensing | Reports Preferen     | ces   On-Prem Accounts   Activity                            |
|--------------------|----------------------------|----------------------|--------------------------------------------------------------|
| Virtual Account:   | TAC Cisco Systems          | s, Inc 🔻             |                                                              |
| @+On-Prem Vir      | ·                          | By Name By Tag       |                                                              |
| General Lic        | 6 node cluster             |                      |                                                              |
| Virtual Accourt    | AMM-ARCH-ONPREM            | 03                   |                                                              |
| Description:       | Bangalore DNAC TAC         | 02                   |                                                              |
| Virtual Account Ty | deleted3                   | -<br>                |                                                              |
|                    | RTP-CX2                    | 01                   |                                                              |
| Product Instan     | sdwan-lab                  | 3                    |                                                              |
| Because this       | sindhrao                   | •                    | tellite", all product instance registration tokens must be g |
|                    | TAC Cisco Systems, Inc.    | - 038+               |                                                              |
|                    |                            | TAC Cisco Systems, I | inc                                                          |

Step 4. Select the License tab and choose the Target Virtual Account.

Cisco Software Central > Smart Software Licensing

Smart Software Licensing

| Alerts   Inventory   Convert t                  | o Smart Licensing   Rep                    | orts   Preferences   On-Prem Accounts   Activity        |
|-------------------------------------------------|--------------------------------------------|---------------------------------------------------------|
| Virtual Account: TAC C<br>@⇔On-Prem Virtual Acc | isco Systems, Inc.<br>count (cats-satellit | e)                                                      |
| General Licenses                                | Product Instances                          | Event Log                                               |
| Transfer Licenses B                             | etween Virtual A                           | ccounts                                                 |
| Transfer To                                     | Virtual Account:                           | Select Virtual Account 👻                                |
| License                                         | Billio                                     | By Name By Tag                                          |
| Transfer Show Pre                               | view Cancel                                | 6 node cluster<br>AMM-ARCH-ONPREM<br>Bangalore DNAC TAC |
|                                                 |                                            | deleted3                                                |
|                                                 |                                            | RTP-CX2                                                 |
|                                                 |                                            | sdwan-lab                                               |
|                                                 |                                            | sindhrao                                                |
|                                                 |                                            | Yazan Bikawi                                            |

Step 5. Select the license you want to transfer and click Actions & Select Transfer.

| Smart Software Licensing |                        |                                                                                                    |                                                        |                                                                                                    |                                                               |                                                                           |                                                                                                    |  |  |
|--------------------------|------------------------|----------------------------------------------------------------------------------------------------|--------------------------------------------------------|----------------------------------------------------------------------------------------------------|---------------------------------------------------------------|---------------------------------------------------------------------------|----------------------------------------------------------------------------------------------------|--|--|
| Napors   Prator          | incas   On Phon Acc    | ouns   Actor                                                                                                    | br                                                     |                                                                                                    |                                                               |                                                                           |                                                                                                    |  |  |
| nc •<br>lite)            |                        |                                                                                                    |                                                        |                                                                                                    | •                                                             | Mager   😗 Ma                                                              | or Hide Alerta                                                                                                    |  |  |
| Eventing                 |                        |                                                                                                    |                                                        |                                                                                                    |                                                               |                                                                           |                                                                                                    |  |  |
|                          |                        |                                                                                                    |                                                        |                                                                                                    |                                                               | 897                                                                       | Kame ( By Top                                                                                                    |  |  |
| ee Tags                  | •                      |                                                                                                    | 🛃 Show                                                 | Ucanoe Transo                                                                                                    | films                                                         | Search by Exerne                                                          | 9                                                                                                    |  |  |
|                          |                        |                                                                                                    |                                                        |                                                                                                    |                                                               | ,                                                                         | whenced Search +                                                                                                    |  |  |
| Billing                  | Available to Use       | in Use                                                                                                    | Substitution                                           | Balance                                                                                                    | Alerts                                                        |                                                                           | Actions                                                                                                    |  |  |
| Prepaid                  | 0                      | 1                                                                                                    |                                                        | -1                                                                                                    | 0 ma                                                          | ficient Licenses                                                          | Actions +                                                                                                    |  |  |
| Prepaid                  | 10                     | 0                                                                                                    |                                                        | +10                                                                                                    | Trace                                                         | w                                                                         | Actions +                                                                                                    |  |  |
|                          | Reports   Prefer<br>RC | Reports   Preferences   On-Prem Acc<br>mic *<br>Hitto:)<br>Eventilog<br>terentilog<br>Billing Available to Use<br>Preped 0<br>Preped 10 | Reports   Profesences   On Pren Accounts   Activ<br>RC | Reports   Performances   Co-Peen Accounts   Actualy<br>InC*<br>InC*<br>InC*<br>Eventing<br>Eventing<br>Belling Available to Use In Use Substitution<br>Preped 0 I .<br>Preped 15 0 . | Reports   Performances   Co-Pren Accounts   Admity         IC | Reports       Preferences       On Prem Accounts       Adminy         Inc | SL Production SL Production SL |  |  |

Step 6. Choose the quantity of licenses you want to transfer and click **Transfer**.

| Virtual Account<br>Re-On-Prem V | nt: TAC Cis<br>/irtual Acco | oo Systems, In<br>unt (cats-satell | ite)                                     |                                                                                    |        |         | O Mair 🛛 🛛 | Minor Hide Alerts |
|---------------------------------|-----------------------------|------------------------------------|------------------------------------------|------------------------------------------------------------------------------------|--------|---------|------------|-------------------|
| General                         | Licenses                    | Product Instances                  | Event Log                                |                                                                                    |        |         |            |                   |
| Transfer Lie<br>Transfer To     | censes Be                   | Ween Virtual                       | Accounts<br>Bargatere DNAC TA:           | -                                                                                  |        |         |            |                   |
| Litense                         |                             |                                    | iling .                                  | Purchased                                                                          | In Use | Balance |            | Transfer          |
| CM, - Base                      |                             | P                                  | repaid                                   | 10                                                                                 | 0      | 10      |            | 1                 |
| Source:<br>Budscription         | Manual Erit<br>Ic: NA       | Y                                  | Shu:<br>Family:<br>Start Dim<br>Explose: | CAL-ENT-BASE<br>Learning of Croco Software<br>Products<br>2023-34-60<br>2024-34-60 |        | 10      |            | 1(2)              |
| Turely                          | Show Previo                 | Ganoel                             |                                          |                                                                                    |        |         |            |                   |

## **Scenario 4: License Migration between Smart Accounts**

Migration of Licenses between different Smart Accounts can be done by the Cisco Licensing team. Please refer to these next steps to raise the case with the respective team.

Step 1. Log into <u>https://mycase.cloudapps.cisco.com/case?swl</u> with Cisco credentials.

Step 2. Click on **Open New Case** and select **Software Licensing > Expand License Management > Select Move Licenses**. Then select **Reassign licenses between SA** and click **Open Case**.

| Support Case Manag                           | er                                                             |                                                                 |
|----------------------------------------------|----------------------------------------------------------------|-----------------------------------------------------------------|
| Create and manage Support cases for Akinchan | Mishra (akimishrijicisca.com) 💌                                |                                                                 |
| Open New Case -                              |                                                                |                                                                 |
| Ce Products & Services                       | Open a New Case for Software Licensing Support $\qquad \times$ | Select a sub-category X                                         |
| - 😡 Webex                                    | Search Categories                                              | Reassign licenses between SA, including HA                      |
| 22 Software Licensing                        | Q.                                                             |                                                                 |
| 22 Fuldmesh / CURINS                         | ~ Smart Account Administration                                 | Move licenses between devices in License                        |
| 202 Trial Offer Support                      | V License Delivery                                             | Registration Portal due to device failure/RMA                   |
|                                              | - License Management                                           | Move licenses between devices in License<br>Besintration Portal |
|                                              | Move Licenses                                                  |                                                                 |
|                                              | Obtain temporary/demo/extend licenses                          |                                                                 |
|                                              | View Enterprise Agreement licenses in cloud<br>deshboard       |                                                                 |
| -                                            | Generate License                                               |                                                                 |
|                                              | Upgrade licenses through version upgrade                       |                                                                 |
|                                              | View More Categories +                                         |                                                                 |
|                                              | V Device Management                                            |                                                                 |
|                                              |                                                                | Open Geor                                                       |

Step 3. Select the relevant product (for example, wireless, switching, and so), fill in the form, and submit the request.

| Support Case Manager                                                                                                    |                                                                                                    |
|----------------------------------------------------------------------------------------------------|----------------------------------------------------------------------------------------------------|
| A > Software Ucersing                                                                                                    | Nored help with your cases?                                                                        |
| Cetegory<br>Researing: Texman between SA, Including HA, change                                                                                                    |                                                                                                    |
| Select a Product                                                                                                    |                                                                                                    |
| Title                                                                                                    |                                                                                                    |
|                                                                                                    |                                                                                                    |
| 504 shareten                                                                                                    |                                                                                                    |
| Peptideen Description<br>This scheper is to "SCENSING wanted requests DNCC For technical innex, phone dick "change" alone and right is cannot by using the "Peobleck & St<br>the necessary entrement information (ScincePolic), Decise (SecUPONIC), etc.) and Street Resource/Ansat Resourc<br>(SecUP) | encose' company. Otherwise, presse provide the details of your LCENSING request before and include |
| Describe the lower you are experiencing -                                                                                                    |                                                                                                    |
|                                                                                                    |                                                                                                    |
|                                                                                                    |                                                                                                    |
| Ar2010 sharehina                                                                                                    |                                                                                                    |
| Solis: Film can be uploaded after case is instead.                                                                                                    |                                                                                                    |
| Smart Account Domain Or                                                                                                    |                                                                                                    |
|                                                                                                    |                                                                                                    |
|                                                                                                    |                                                                                                    |

## Scenario 5: Change of SSM Connection Mode

Step 1. Log into Cisco Catalyst Center via **admin** credentials or custom role with super-admin privileges.

Step 2. Navigate to **Hamburger** and select **System > Settings**.

## Cisco DNA Center

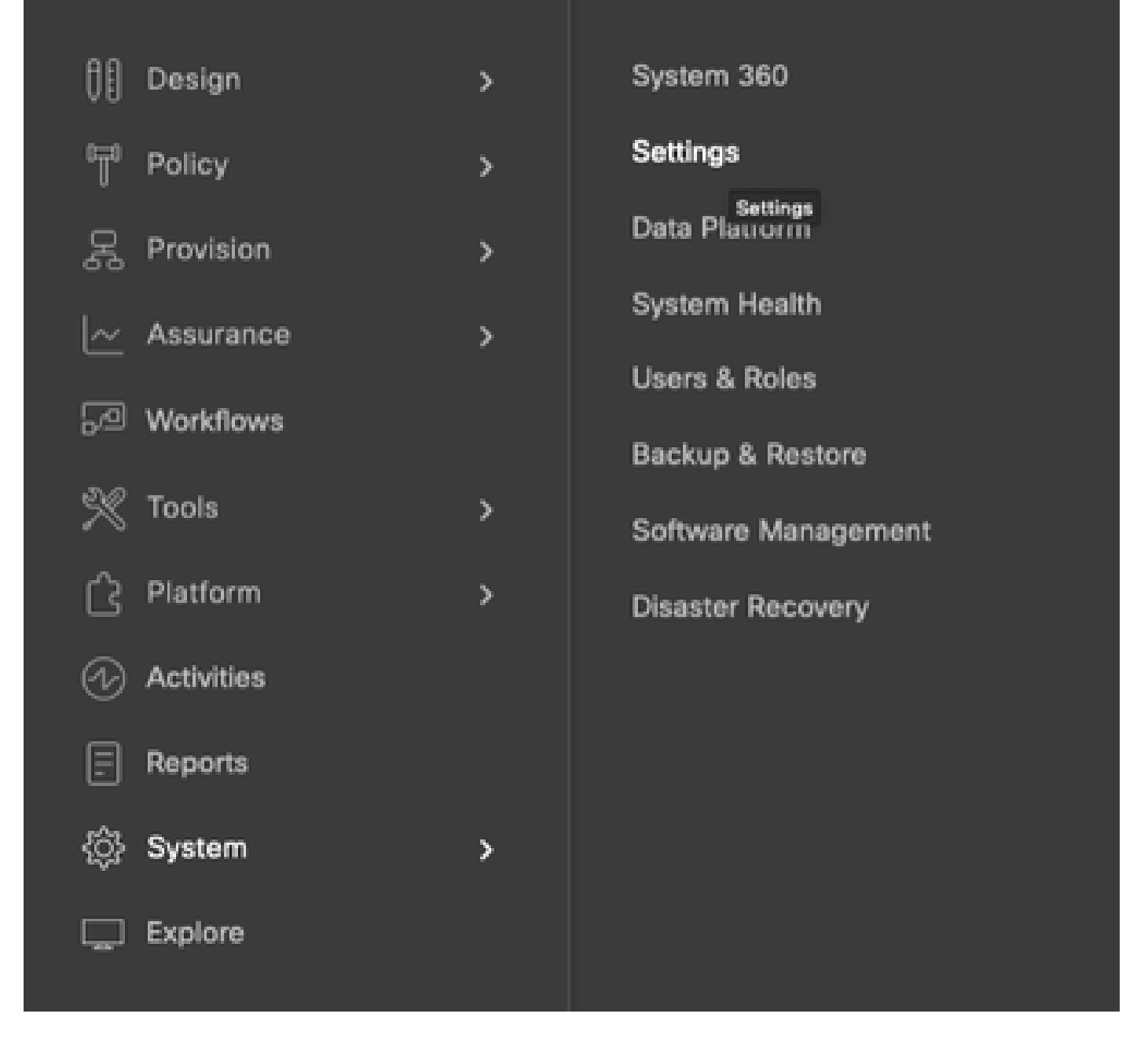

Step 3. Select **SSM Connection Mode** and choose the desired option (**Direct/Smart Proxy/On-Prem**). Click **Save**.

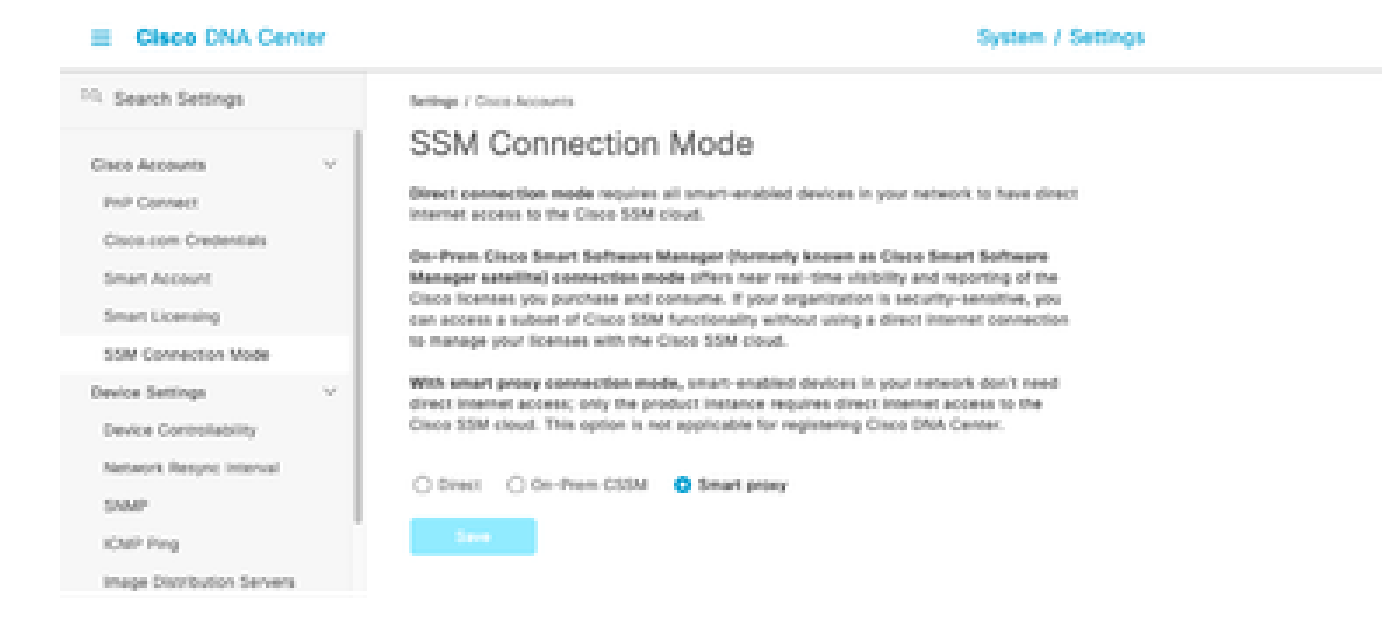

## Scenario 6: Integration of Smart Account with Cisco Catalyst Center

Step 1. Log into Cisco Catalyst Center via admin credentials or via a custom role with super-admin privileges.

Step 2. Navigate to **Hamburger** and select **System > Settings**.

## Cisco DNA Center

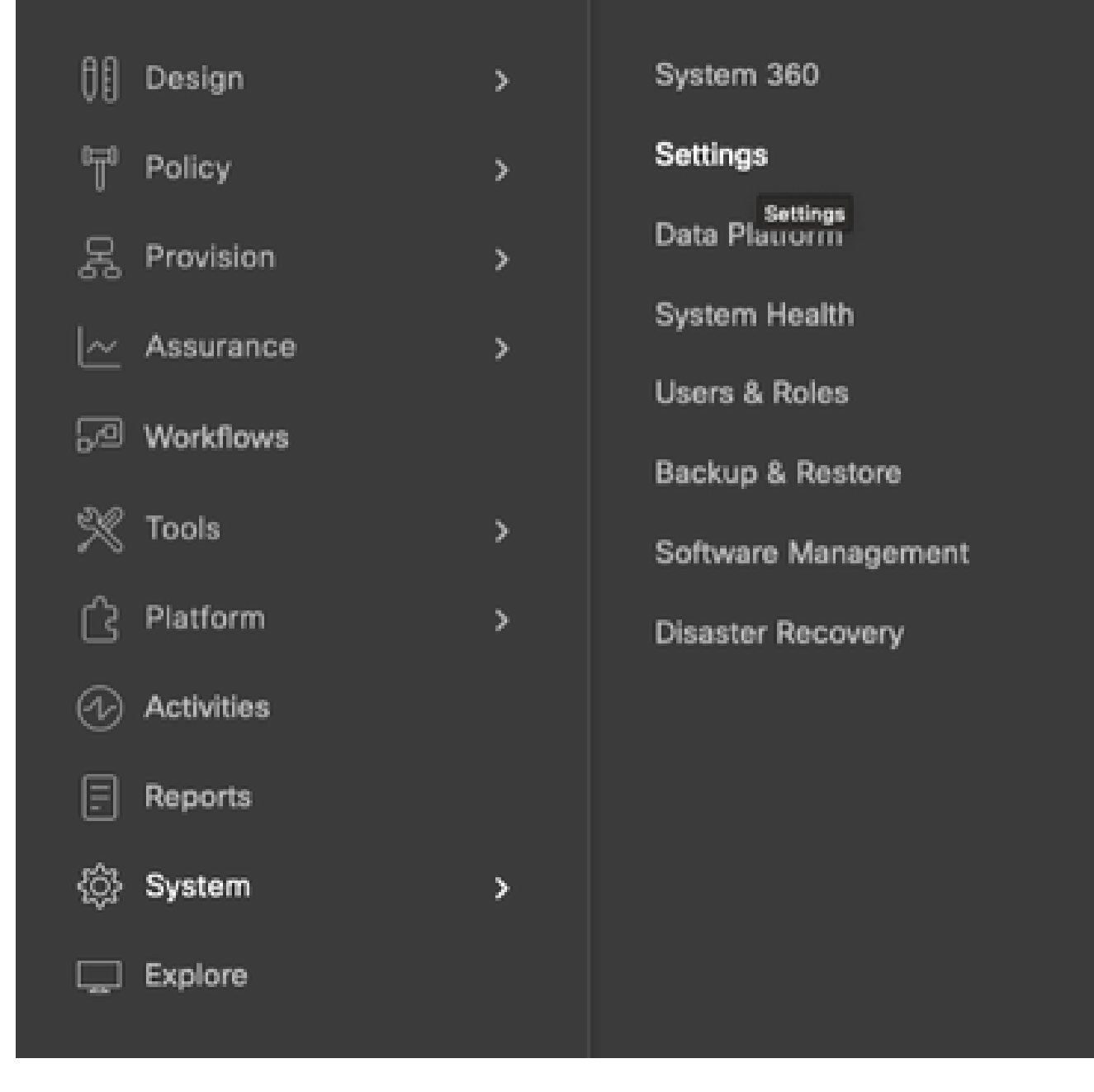

Step 3. Under Smart Account, click Add.

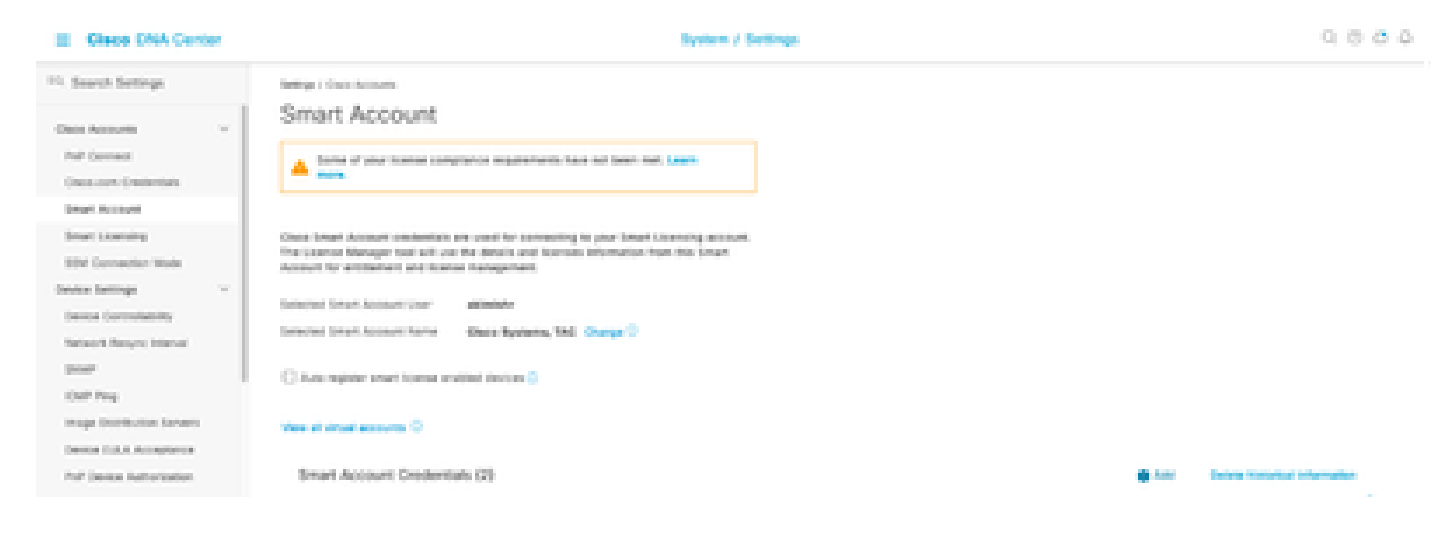

Step 4. Enter the **Smart Account** username and password and click **Save**.

| akimishr | ©<br>Info |  |
|----------|-----------|--|
|          | info      |  |
|          |           |  |
|          |           |  |
| Password |           |  |
|          | SHOW      |  |
|          |           |  |
|          |           |  |
|          |           |  |
|          |           |  |
|          |           |  |
|          |           |  |
|          |           |  |
|          |           |  |
|          |           |  |
|          |           |  |
|          |           |  |
|          |           |  |
|          |           |  |
|          |           |  |
|          |           |  |
|          |           |  |
|          |           |  |
|          |           |  |
|          |           |  |
|          |           |  |

Step 5. If you have multiple **Smart Accounts**, repeat steps 3 and 4.

Save

Cancel

: If you have multiple Smart Accounts, choose one account to be the default. The License Manager uses the default account for visualization and licensing operations.

### Scenario 7: Change of License Level

Step 1. Log into Cisco Catalyst Center via admin credentials or via a custom role with super-admin privileges.

Step 2. Navigate to **Hamburger** and select **Tools > License Manager**.

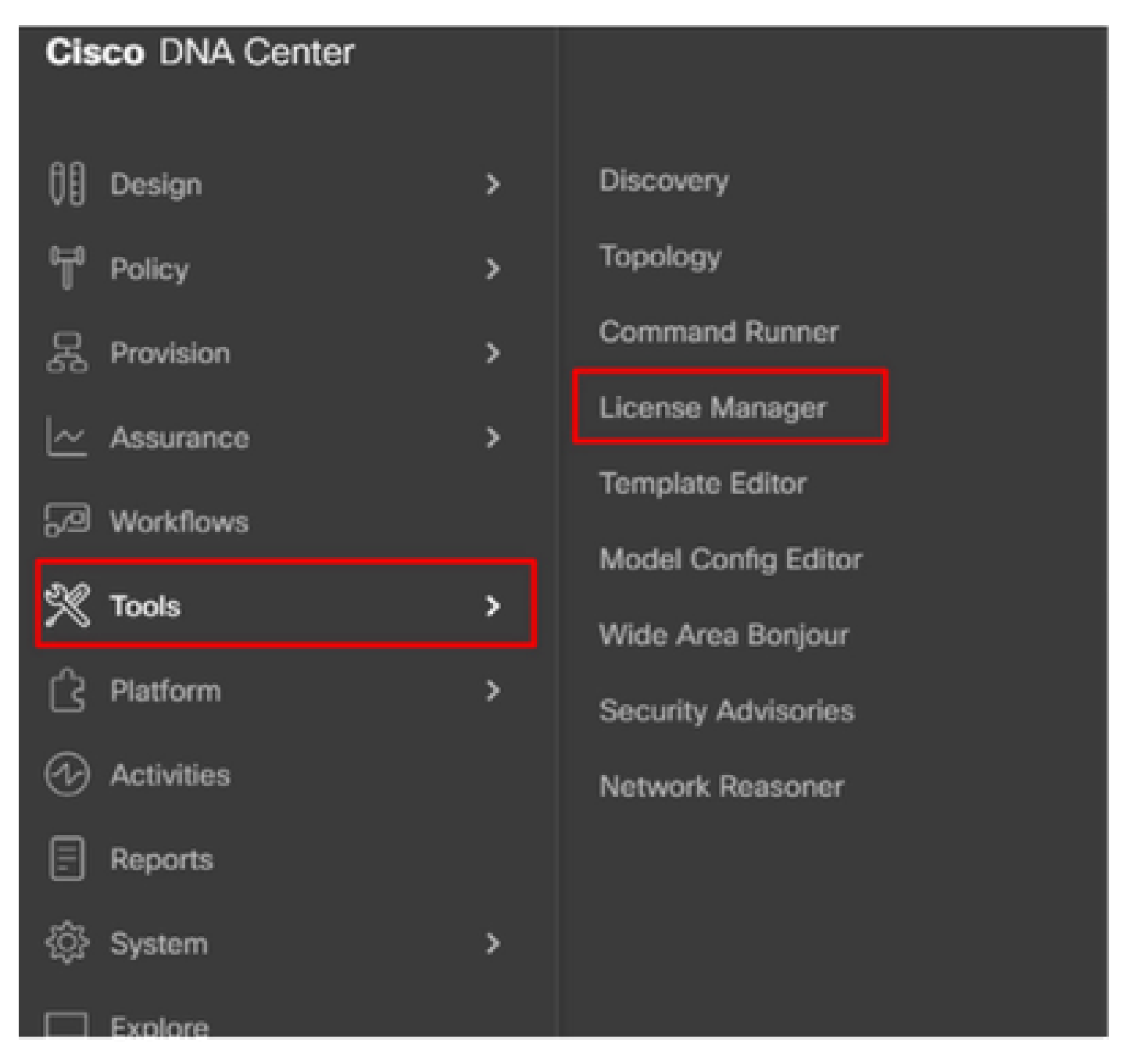

Step 3. Select **Devices** tab and use **Find** or scroll through the table to find the devices whose license level you want to change.

| E Glace DNA Center        | Tools / License Manager                                                                     |               |                     | 0000            |
|---------------------------|---------------------------------------------------------------------------------------------|---------------|---------------------|-----------------|
| Owners Lorenza Deal       | an Reading Sync Sana                                                                        |               |                     |                 |
| Q last tents              | Devices (8)                                                                                 |               |                     | •               |
| < 3.0084                  | (i) There by Sector Review Core exclusion Review In Hear by other anti-factory.             |               |                     | 10              |
| Cristanigent Devices<br>> | Period and the factor Advances France Contraction (1) (1) (1)                               |               |                     |                 |
| > di mate                 | Elsevent Autom + T system Dir                                                               | 9             | Never Nets          | n, and a set of |
|                           | C Inclusions Inclusions Photos Decisions                                                    | 010 040 11 mm | Data Distance frame | States Made 14  |
|                           | C calification of better periods in 10.00.00.107 Ones being 200 Serie Brane Section Sector  | 55.8.         | 5.6                 |                 |
|                           | Page 9020-1     A Window Cartadar 18.127.053.00 Once 2020 Series Window (AD Seriesdars      | 88            | 54                  | 84              |
|                           | BACKER     A Windows (secondar 10, 100, 40, 201)     Conce 2020 Second Memory (AD Descendar | -             | 1.4                 | #7.y            |

Step 4. Check the check box next to each device whose license level you want to change, then choose **Actions > Change Cisco DNA License**.

| E Cleop DNA Center      | Tools J License Menager                                                                                                    |                        | 0.000               |
|-------------------------|----------------------------------------------------------------------------------------------------|------------------------|---------------------|
| Denter Literary Devices | Reporting Taylo Dates                                                                                                    |                        |                     |
| Q. Seech Network (1999) | Devices (ID                                                                                                    |                        |                     |
| ~ A losse               | Q. Alter Is Desite Name. Use others Name is the to other activates.                                                                                                    |                        | 7                   |
| Consequent Devices      | descense Al douring Austr Committee Al and a                                                                                                    |                        |                     |
| 3.0.166                 | 1 Second Added A. T Speed Dir                                                                                                    | Q-Receit Tests - Ar    | a bern statistick 🖓 |
|                         | Ourge Date Detail Detail Sector Date     Ourge Date Detail Detail Sector Date                                                                                                    | Altoward Constitutions | orte come Neile II  |
|                         | Charge Times Association     Charge Techniques Statute     Charge Techniques Statute     Charge Techniques Statute     Charge Techniques Statute     Charge Techniques Statute     Charge Techniques | 8.0                    | 8. E                |
|                         | terrape controllers of controllers to USE 201.00 Generated Series Minutes USE Controllers 80.                                                                                                    | 8.8                    | ч.                  |
|                         | C Depart Televised Lorenze when Germanian 15, 106, 45, 201 Chain 2001 Series Winness LAN Committee MA                                                                                                | -                      | 101                 |

Step 5. Click the license level for either the Essentials or Advantage devices. Then click Continue.

| Chang                        | ge Cisco DNA License L                | evel      | < |
|------------------------------|---------------------------------------|-----------|---|
| Device Family                | 2 License Level                       | 3 Confirm |   |
| Change Cisco DNA License Lev | vel to:<br>vantage<br>Cancel Continue |           |   |

Step 6. Cisco Catalyst Center prompts whether the change is to be applied immediately or later. Choose the desired option and click **Confirm**.

| Cł                                                                                                    | ange Cisco DNA License Level                                                                                                    | )            |
|----------------------------------------------------------------------------------------------------|----------------------------------------------------------------------------------------------------|--------------|
| Device Family                                                                                                    | License Level 3 Confirm                                                                                                    |              |
| Cisco DNA License for 1                                                                                                    | evice(s) will be activated to Advantage.                                                                                                    |              |
| Note: Network license may be<br>License change will take effect<br>reboot even after selecting this                            | pgraded to Advantage for applicable devices.<br>only after the device rebooted. Some devices like CAT3560-CX, AireOS controlle<br>checkbox. | ers will not |
| Note: Network license may be<br>License change will take effect<br>reboot even after selecting this                            | pgraded to Advantage for applicable devices.<br>only after the device rebooted. Some devices like CAT3560-CX, AireOS controlle<br>checkbox. | ers will not |
| Note: Network license may be<br>License change will take effect<br>reboot even after selecting this<br>Reboot device on update | pgraded to Advantage for applicable devices.<br>only after the device rebooted. Some devices like CAT3560-CX, AireOS controlls<br>checkbox. | ers will not |

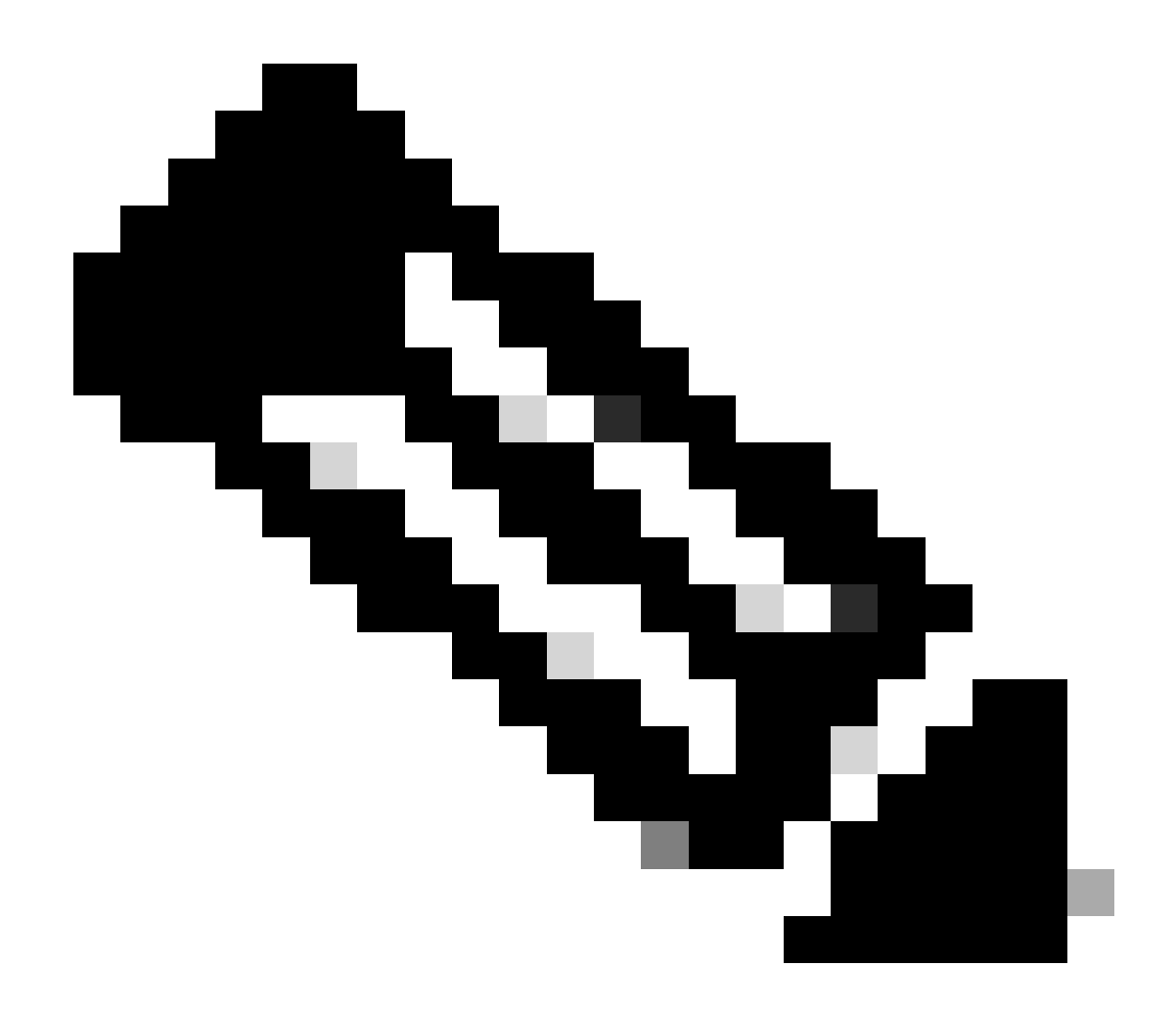

**Note**: You must also choose the option **Reboot device on update** for changes to take effect. Also, this activity needs to be performed in downtime.

## **Related Information**

<u>Cisco Technical Support & Downloads</u>